# SHARP

初版

画像センサ

# コントローラ IV-S340M バージョンアップマニュアル

# もくじ

| 1. | はじめに                   | . 4 |
|----|------------------------|-----|
| 2. | 準備物                    | . 4 |
| 3. | 事前準備(設定データの保存)         | 5   |
| 4  | 3.1 IV-S340M ソフトでの保存方法 | 5   |
| 4  | 3.2 IV ブートメニューでの保存方法   | 5   |
| 4. | バージョンアップ               | . 7 |
| 5. | パージョン確認                | 9   |

#### 本書の記載について

- ・本書は、コントローラ IV-S340M のソフトバージョンアップ方法について記載しています。
- ・ 記載している会社名、製品名は各社の商標または登録商標です。
- ・ Microsoft、Windows は、マイクロソフトグループの企業の商標です。

#### ご注意

- ・本製品をネットワーク接続して用いる際は、重要情報の暗号化や、インターネットに接続していない安全通信経路を確保してから、ご使用ください。
- ・本製品の使用にあたり、コントローラ IV-S340M ユーザーズマニュアル(WEBページ掲載) をあわせてご確認願います。

#### お願い

- 本書では、導入者および利用者がお使いのWindows コンピューターについて実用的な知識を お持ちであることを想定して説明しています。
- ・本書の内容の全部または一部を、当社に無断で転載、あるいは複製することを禁止します。
- ・本書の内容は、改良のため予告なく変更することがあります。
- ・本書に記載の画面例は説明用画面です。
  一部お買い上げの製品の画像と異なることがありますので、あらかじめご了承ください。

#### 1. はじめに

本書は、画像センサコントローラ IV-S340M(以下、コントローラ)のシステムをバージョンアップする 手順を示したものです。ユーザーズマニュアルとあわせてご確認ください。

また、本書に記載の画面例は v5.10.0000 から v5.10.0001 へのバージョンアップでの例になります。

#### 2. 準備物

準備物の一覧は下記のとおりです。

| 準備物                          | 説明                             |
|------------------------------|--------------------------------|
| USB ストレージ (※1)               | 1GB以上の容量がある空の状態のUSBストレージを準備    |
| (USB メモリや USB 接続 SSD/HDD など) | してください。                        |
| upgrade ファイル (※2)            | 当社ホームページ (*) から ZIP ファイルをダウンロー |
| (upgrade_IV-S340M.upgrade)   | ドして、展開すると左記ファイルが作成されますので、      |
|                              | 上記の USB ストレージにコピーしてください。       |

(\*) https://jp.sharp/business/image-sensor-camera/download/

- (※1)使用可能なUSBストレージは下記の条件を満足する必要があります。
  - USB Mass Storage クラスであること 通常の USB ストレージはこのクラスになっています。
  - 基本パーテーション(プライマリパーテーション)の第一パーテーションを使用しており、 FAT 形式/FAT32 形式/exFAT 形式にてフォーマットされていること
  - セキュリティ機能を使用しないこと
    - ・ハードウエア強制暗号化対応の USB ストレージは使用できません。
    - ・ソフトウエア暗号化対応の USB ストレージは、Windows にそのセキュリティソフトを 導入していなければ使用可能です。
  - アンチウイルス機能等の付加機能が搭載されていないこと
  - Windows 側で高速化ツール等の専用ツールは使用しないこと
  - ReadyBoost 等の Windows 高速化用に使用していないこと
- (※2) フォルダを作らずに直接 upgrade ファイルをコピーしてください。(図 2.1 参照)
  (USB ストレージのルートディレクトリに upgrade ファイルをコピーしてください。)
  upgrade ファイルのファイル名は変更しないでください。

| 👝   🖸 📙 =                                                             | 管理 USB ドライブ (D:)         | - 0                  | ×     |
|-----------------------------------------------------------------------|--------------------------|----------------------|-------|
| ファイル ホーム 共有                                                           | 表示 ドライブ ツール              |                      | ~ 🕐   |
| $\leftarrow$ $\rightarrow$ $\checkmark$ $\bigstar$ $\blacksquare$ > U | SB ドライブ (D:)             | ✓ ひ USB ドライブ (D:)の検索 | Q     |
| 📌 クイック アクセス                                                           | upgrade_IV-S340M.upgrade |                      |       |
| PC                                                                    |                          |                      |       |
| USB ドライブ (D:)                                                         |                          |                      |       |
| 🍰 ネットワーク                                                              |                          |                      |       |
| 1 個の項目                                                                |                          |                      | ::: 📰 |

図 2.1 USB ストレージに upgrade ファイルをコピーした例

#### 3. 事前準備(設定データの保存)

バージョンアップの事前準備として、設定データの保存(バックアップ)を推奨します。 USB ストレージをコントローラの USB ポートに接続して、以下のいずれかの方法で実施して ください。

#### 3.1 IV-S340M ソフトでの保存方法

設定(ホーム)画面にて [USB] → [設定のコピー(本体→USB)] → [コピー開始] ボタンを 選択します。(図 3.1 参照)

詳細については、「ユーザーズマニュアル4-7 データ管理」を参照してください。

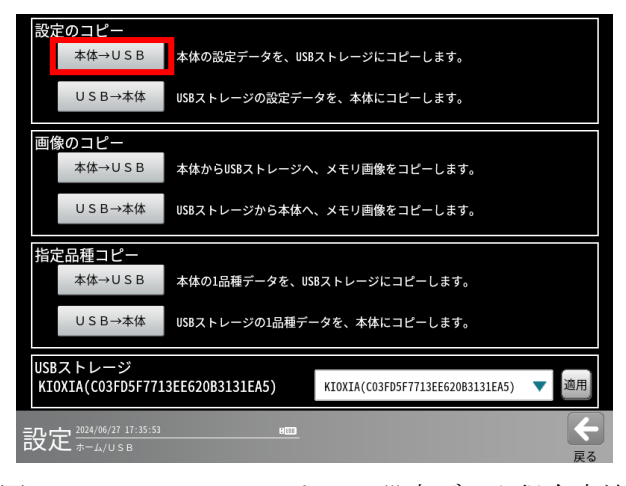

図 3.1 IV-S340M ソフトでの設定データ保存方法 (設定(ホーム)画面)

#### 3.2 IV ブートメニューでの保存方法

詳細については、「ユーザーズマニュアル11-3 IV ブートメニュー(IV-Bootmenu)」を参照して ください。

 電源投入後、コントローラ起動中に表示される Enter IV-Bootmenu 画面にて [Enter IV-Bootmenu] ボタンを選択します。(図 3.2 参照)

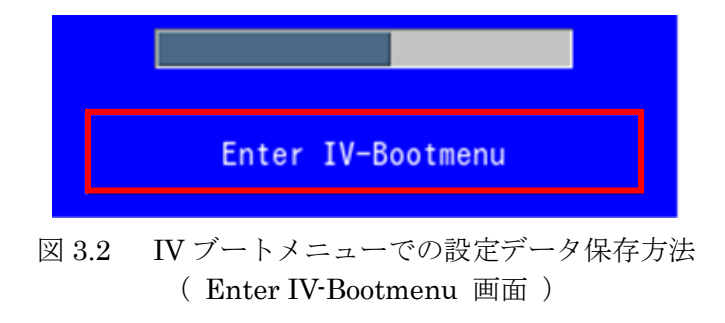

② IV-Bootmenu 画面にて [2. Backup Setting Data] ボタンを選択します。(図 3.3 参照)

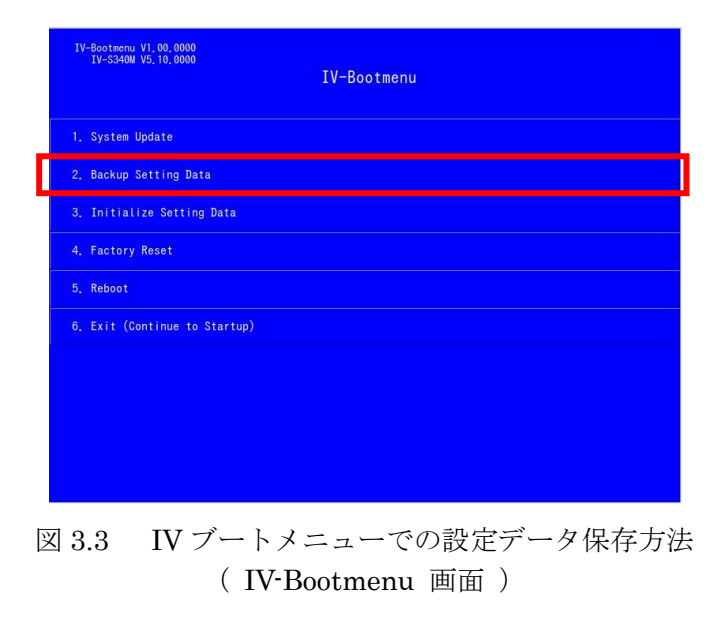

### 4. バージョンアップ

バージョンアップを行う前に、設定データの保存(バックアップ)を推奨します。

バージョンアップの手順を以下に示します。 バージョンアップは IV ブートメニューから実施します。 upgrade ファイルをコピーした USB ストレージをコントローラの USB ポートに接続のうえ、 実施してください。

 電源投入後、コントローラ起動中に表示される Enter IV-Bootmenu 画面にて [Enter IV-Bootmenu] ボタンを選択します。(図 4.1 参照)

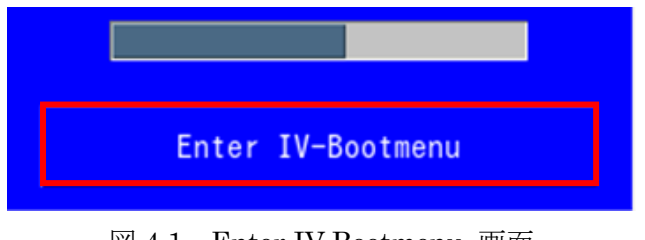

図 4.1 Enter IV-Bootmenu 画面

② IV-Bootmenu 画面にて [1. System Update] ボタンを選択します。(図 4.2 参照)

| 1V-Bootmenu VI.00.0000<br>IV-S340M V5.10.0000<br>IV-Bootmenu |
|--------------------------------------------------------------|
| 1. System Update                                             |
| 2. Backup Setting Data                                       |
| 3. Initialize Setting Data                                   |
| 4. Factory Reset                                             |
| 5, Reboot                                                    |
| 6. Exit (Continue to Startup)                                |
|                                                              |
|                                                              |
|                                                              |
|                                                              |

図 4.2. IV-Bootmenu 画面

③ アップデート先のバージョン番号が正しいことを確認して、[OK] ボタンを選択します。 (図 4.3 参照)

| IV-Bootmenu VI.00,0000<br>IV-S340W V5.10,0000<br><b>1. System Update</b><br>**** Don't unplug USB storage until processing and reboot. ****<br>Cancel<br>OK (Update version : V5.10,0001 / USB storage name : USB_1) | System Update 画面では<br>アップデート先のバージョン番号と<br>USB ストレージ名が表記された<br>[OK] ボタンが表示されます。      |
|----------------------------------------------------------------------------------------------------|-------------------------------------------------------------------------------------|
| Detect USB                                                                                                    | USB ストレージを変更した場合は<br>[Detect USB] ボタンを押してください。<br>現在の USB ストレージの確認を行い、<br>画面を更新します。 |

図 4.3 System Update 画面

(ご注意)

バージョンアップの開始後は処理が完了するまで、絶対に電源を切らないでください。

また、このとき USB ストレージも抜かないでください。

(再起動後は USB ストレージを抜いても問題ありません。)

バージョンアップ処理の途中で電源を切ると、次に電源を入れたときに自動的にバージョンアップ 処理が再開されます。再開されなかった場合は、再度 System Update を実施してください。

④ バージョンアップが完了するとコントローラが自動で再起動します。

以上で、バージョンアップの手順は終了です。

#### 5. バージョン確認

設定(ホーム)画面にて[システム]→[バージョン]ボタンを選択し、正しくバージョンアップされ ているかコントローラのバージョンを確認します。(図 5.1 参照)

詳細については、「ユーザーズマニュアル4-2-7 バージョン」を参照してください。

| バージョン                                                                                                    |                                                                                                    |        |
|----------------------------------------------------------------------------------------------------|----------------------------------------------------------------------------------------------------|--------|
|                                                                                                    |                                                                                                    | システム修復 |
| IV-S340M<br>システム<br>パラメータ<br>FPGAパージョン<br>FPGAドライパ<br>05パージョン<br>Qtinputパージョン<br>BASECPLDパージョン<br>USB Type-C PDCパージョン<br>USB Type-C PDCパージョン<br>USB Type-C PDCパージョン<br>サーチメモリ品種使用量<br>サーチメモリ全体使用量 | V5.10.0001<br>5.10.0000<br>0070070<br>b000015<br>00010011<br>b0000102<br>00000001<br>00000001<br>5%<br>0%<br>0% |        |
| 設定 2024/06/24 14:34:13                                                                                                    | 800                                                                                                    |        |

図 5.1 バージョン確認

# 改訂履歴

| 版  | 作成年月    | 改訂内容 |
|----|---------|------|
| 初版 | 2025年3月 | 新規発行 |

版は表紙の右上に記載しております。

## お問い合わせ先

#### ● 製品に関するお問い合わせ先

当社 WEB ページより、お願いいたします。 https://jp.sharp/business/image-sensor-camera/

ご購入前ご相談窓口 🖳 Webでお問い合わせ/お見積依頼/資料請求

#### ● アフターサービス・修理・消耗品についてのお問い合わせ先

シャープマーケティングジャパン株式会社

| 札 | 幌   | 〒063-0801 | 札幌市西区二十四軒1条7丁目3番17号 | TEL. | (011) | 641-0751    |
|---|-----|-----------|---------------------|------|-------|-------------|
| 仙 | 台   | 〒984-0002 | 仙台市若林区卸町東3丁目1番27号   | TEL. | (050) | 5433 - 5195 |
| 東 | 京   | 〒114-0012 | 東京都北区田端新町2丁目2番12号   | TEL. | (050) | 5527 - 0357 |
| 名 | 古 屋 | 〒454-0011 | 名古屋市中川区山王3丁目5番5号    | TEL. | (050) | 5526 - 6190 |
| 金 | 沢   | 〒921-8801 | 石川県野々市市御経塚4丁目103    | TEL. | (076) | 249-9033    |
| 大 | 阪   | 〒581-8585 | 大阪府八尾市北亀井町3丁目1番72号  | TEL. | (050) | 5444 - 7784 |
| 広 | 島   | 〒731-0113 | 広島市安佐南区西原2丁目13番4号   | TEL. | (082) | 874-6100    |
| 高 | 松   | 〒760-0065 | 高松市朝日町6丁目2番8号       | TEL. | (087) | 823-4980    |
| 福 | 畄   | 〒812-0881 | 福岡市博多区井相田2丁目12番1号   | TEL. | (092) | 572-2617    |

上記の所在地、電話番号などは変わることがあります。その節はご容赦願います。

## シャープ株式会社

本 社 〒590-8522 大阪府堺市堺区匠町1番地 スマートビジネスソリューション事業本部 〒639-1186 奈良県大和郡山市美濃庄町 492番地

●インターネットホームページによるシャープ制御機器の情報サービス https://jp.sharp/business/products/manufacturing-systems\_list.html

TMAN-5015NCZZ

25C FA ①